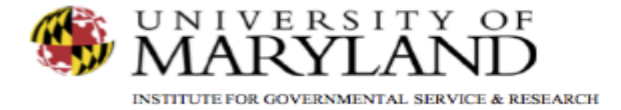

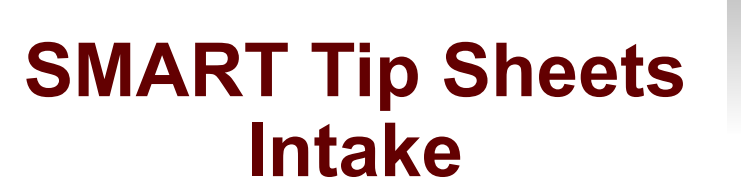

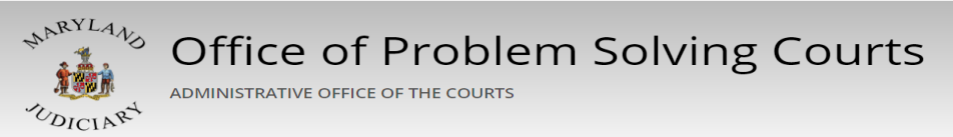

Intake

New Episode Close Case

This set of tip sheets focuses on how to use the Intake screen to start a new client episode/case and to close a client case in SMART.

Total Pages: 5

IGSR Technical Support: 301.405.4870 Email: <u>igsrsupport@umd.edu</u> Created: June 2015 Revised: June 2018

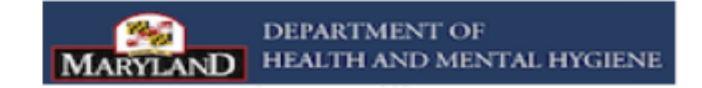

New Episode

The Episode officially opens the client/participant's case in SMART.

- <u>Entry Steps</u>: Login, Select Facility (if applicable), from the Home screen, click **Client List**, select client, Episode List.
- 2. <u>Intake</u>: An intake is the beginning of a new episode of care at a facility and is required before any other clinical activities can be documented.
- 3. An Intake can only be completed if the client does not have any existing, active Intake record at the same facility or once all previous cases at the same facility have been closed. If you click **Activity List** prior to starting a new episode, SMART will redirect you to the Episode List screen.
- 4. Click <u>Start New Episode</u> to open a client case. This will open the Client Intake screen.
- 5. Complete all required fields.
- 6. Click Save.
- 7. Click **Finish**.

| 18.7.0                                    |  |  |  |  |  |
|-------------------------------------------|--|--|--|--|--|
| SMART                                     |  |  |  |  |  |
| User: Gibbs, Sharon 👻 🛛 Location: MBC     |  |  |  |  |  |
|                                           |  |  |  |  |  |
| Home Page                                 |  |  |  |  |  |
| ► Agency                                  |  |  |  |  |  |
| ► Group List                              |  |  |  |  |  |
| Authorization Dashboard                   |  |  |  |  |  |
| ✓ Client List                             |  |  |  |  |  |
| <ul> <li>Client Profile</li> </ul>        |  |  |  |  |  |
| Linked Consents                           |  |  |  |  |  |
| Non-Episode Contact                       |  |  |  |  |  |
| Episode List                              |  |  |  |  |  |
| <ul> <li>System Administration</li> </ul> |  |  |  |  |  |
| Reports                                   |  |  |  |  |  |
| Support Ticket                            |  |  |  |  |  |

|                                                           | Start New Episode |
|-----------------------------------------------------------|-------------------|
| Latest PE                                                 | Domains           |
| Irvine/Program Enrollment without Admission : 11/1/2017 - | Substance Abuse   |

Once on the Episode List screen, click Start New Episode.

| 18.7.0                                 |                                              |                    |                            |                                  |    |
|----------------------------------------|----------------------------------------------|--------------------|----------------------------|----------------------------------|----|
| SMART                                  |                                              |                    |                            |                                  |    |
| User: Gibbs, Sharon - Location:        | MBC Treatment Center (Training Agen, Se      | anta Ana 🧪         |                            |                                  |    |
|                                        | Client: Dia Dada(1M060164009)                | 7011.1 O Clear (   | lient                      |                                  |    |
|                                        | Cheft, Fig, Forky [ M000104050               |                    | martt                      |                                  |    |
| Home Page                              | Intake Case Information                      |                    |                            |                                  |    |
| Agency                                 | lataka Sasilitu Consta Ana                   |                    | Caract                     | 1                                |    |
| Group List                             | Case Assigned To Cibbs Shares                |                    | Case Status                |                                  |    |
| Authorization Dashboard                | Initial Contact                              |                    | Initial Contact Date       |                                  |    |
| Autorization Dashboard                 | Residence Prince George's                    | *                  | Intake Date                | 8/15/2007 #                      |    |
| Client List                            | Source of State's Attorney's Offi            | ~ ×                | Pregnant                   | t No Due Date                    |    |
| <ul> <li>Client Profile</li> </ul>     | Referral Diate & Altoney & Oli               |                    |                            |                                  |    |
| Linked Consents                        | Source                                       | of Referral Detail |                            | Source of Referral Detail Select | ed |
| Non-Episode Contact                    |                                              |                    |                            | ^ >                              | ~  |
| → Activity List                        |                                              |                    |                            |                                  |    |
| Court Monitoring                       |                                              |                    |                            |                                  | -  |
| <ul> <li>Judicial Cont Care</li> </ul> |                                              |                    |                            |                                  |    |
| Intake                                 | Non-Admission                                |                    | Prenatal Treatment         | *                                |    |
| Lab/Radiology                          | Depart To Chate Man                          |                    | HIV Positive               | ×                                |    |
| Fee Determination                      | Report to State NB +                         |                    | Injection Drug Liner       | No.                              |    |
| <ul> <li>Drug Testing</li> </ul>       | Referral Contact<br>Add Collateral Contact   | Ÿ                  | injection brog ober        | NO 1                             |    |
| Wait List                              |                                              |                    | Problem Area               |                                  |    |
| Tx Team                                |                                              |                    | i iooneni riicu            | I want to be drug free           |    |
|                                        |                                              |                    | Presenting Problem         | i want to be drug nee.           |    |
| <ul> <li>Assessments</li> </ul>        |                                              |                    | (In Client's Own<br>Words) |                                  |    |
| <ul> <li>Admission</li> </ul>          |                                              |                    |                            |                                  |    |
| Program Enroll                         |                                              |                    |                            |                                  |    |
|                                        |                                              |                    |                            |                                  |    |
| <ul> <li>Encounters</li> </ul>         | Presenting Problem                           |                    | Presenting Problem Sele    | acted                            |    |
| Immunization                           | Medical                                      | â >                | Housing                    | <u> </u>                         |    |
| <ul> <li>Notes</li> </ul>              | Medication                                   |                    | Mental Health              | -                                |    |
|                                        | Gang involvement                             | · · · · ·          | Farminy issues             | •                                |    |
|                                        | Special Initiative                           |                    | Special Initiative Select  | ed                               |    |
|                                        | Buprenorphine Initiative                     | *                  | None                       | ~                                |    |
|                                        | ATR - Gaudenzia<br>ATR - Perry Point Veteran |                    | HIDTA                      |                                  |    |
|                                        | ATR - Tuerk House                            | - <                |                            | -                                |    |
|                                        |                                              |                    |                            |                                  |    |
|                                        | Inter-Agency Service                         |                    | Inter-Agency Service Se    | elected                          |    |
|                                        |                                              | ^ >                |                            | <u>~</u>                         |    |
|                                        |                                              |                    |                            |                                  |    |
|                                        |                                              | · · · ·            |                            | •                                |    |
|                                        | Domains                                      |                    | Selected Domains           |                                  |    |
|                                        |                                              | <b>~</b>           | Substance Abuse            | ·                                |    |
|                                        |                                              | >                  | Problem Solving Co         | urt                              |    |
|                                        |                                              |                    |                            | -                                |    |
| Episode List                           |                                              |                    |                            |                                  |    |
| System Administration                  | Date Closed Save &                           | Close the Case     |                            |                                  |    |
|                                        |                                              |                    | Cance                      | Save Finish                      |    |
|                                        |                                              |                    |                            |                                  |    |

## Changing the Client Case Status

The Intake screen can also be used to change the status of a client during the program. The case status can temporarily be changed when the client/participant is not in the community because he or she is in residential treatment, on bench warrant, etc., and will return to your program.

- 1. From the client Activity List, select Intake Transaction. This will open the Intake screen.
- 2. Go to the Case Status field.
- 3. Select the dropdown menu. This will reveal three options- 'Open Active', 'Open Inactive', and 'Not Admitted'.
- 4. Select 'Open Inactive' if the participant is not in the community to receive Problem Solving Court case management services.
- 5. Locate the navigation buttons at the bottom of the screen.
- 6. Click Save.
- 7. Click **Finish**.

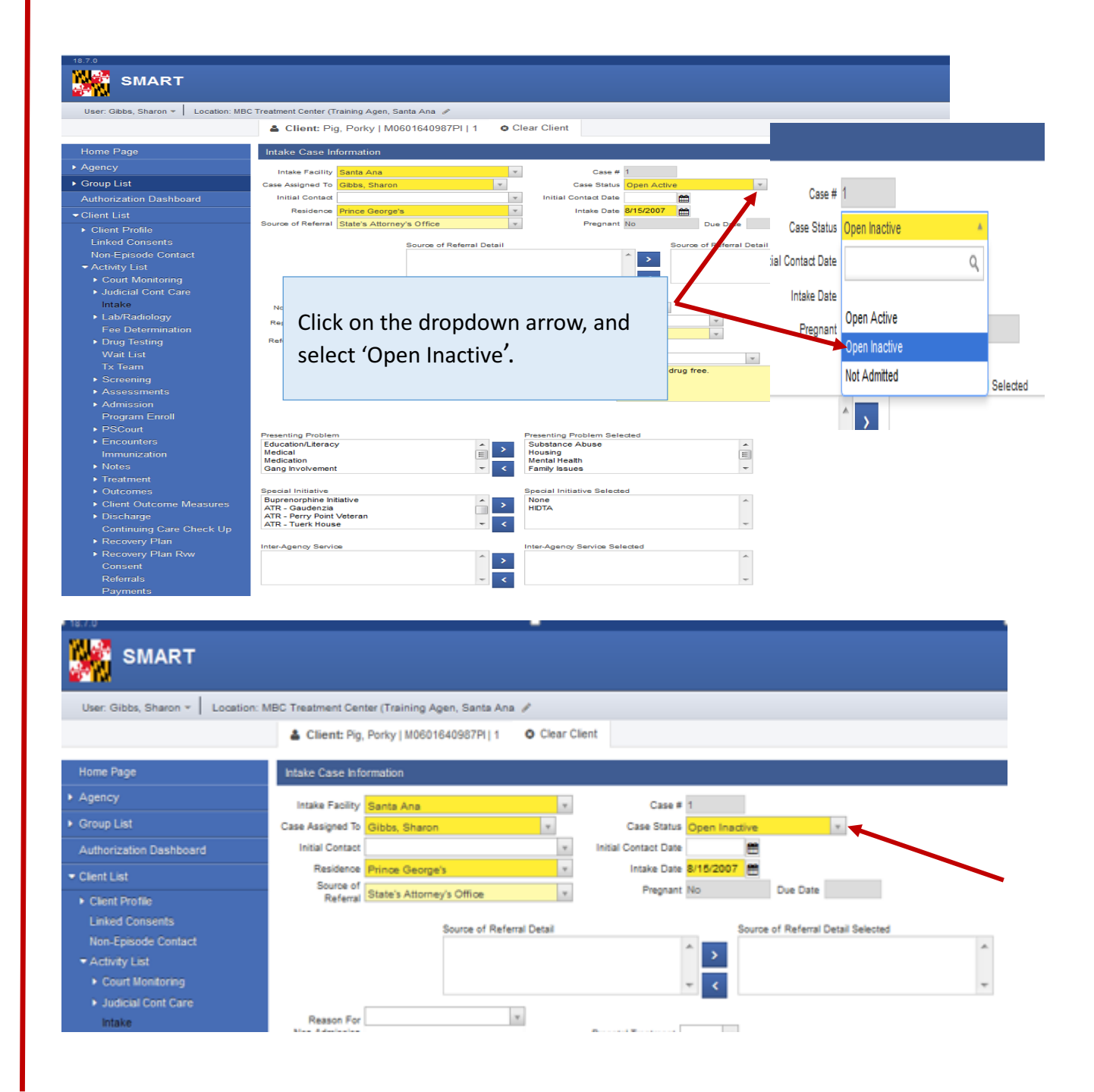

Closing A Client Case/Record That Was Not Admitted (There is not any Admission Record)

The Intake screen can also be used to track those clients who are screened but not admitted to your agency/court program.

- 1. From the client Activity List, click Intake Transaction. This will open the Intake screen.
- 2. Go to the Case Status field.
- Click on the dropdown arrow. This will reveal three options- 'Open Active', 'Open Inactive', and 'Not Admitted'.
- 4. Select 'Not Admitted'.
- 5. Go to the Reason For Non-Admission field.
- 6. Click on the dropdown arrow, and select the best reason that describes why the client/participant was not admitted.
- 7. Locate the navigation buttons at the bottom of the screen.
- 8. Click Save.
- 9. Click **Finish**.

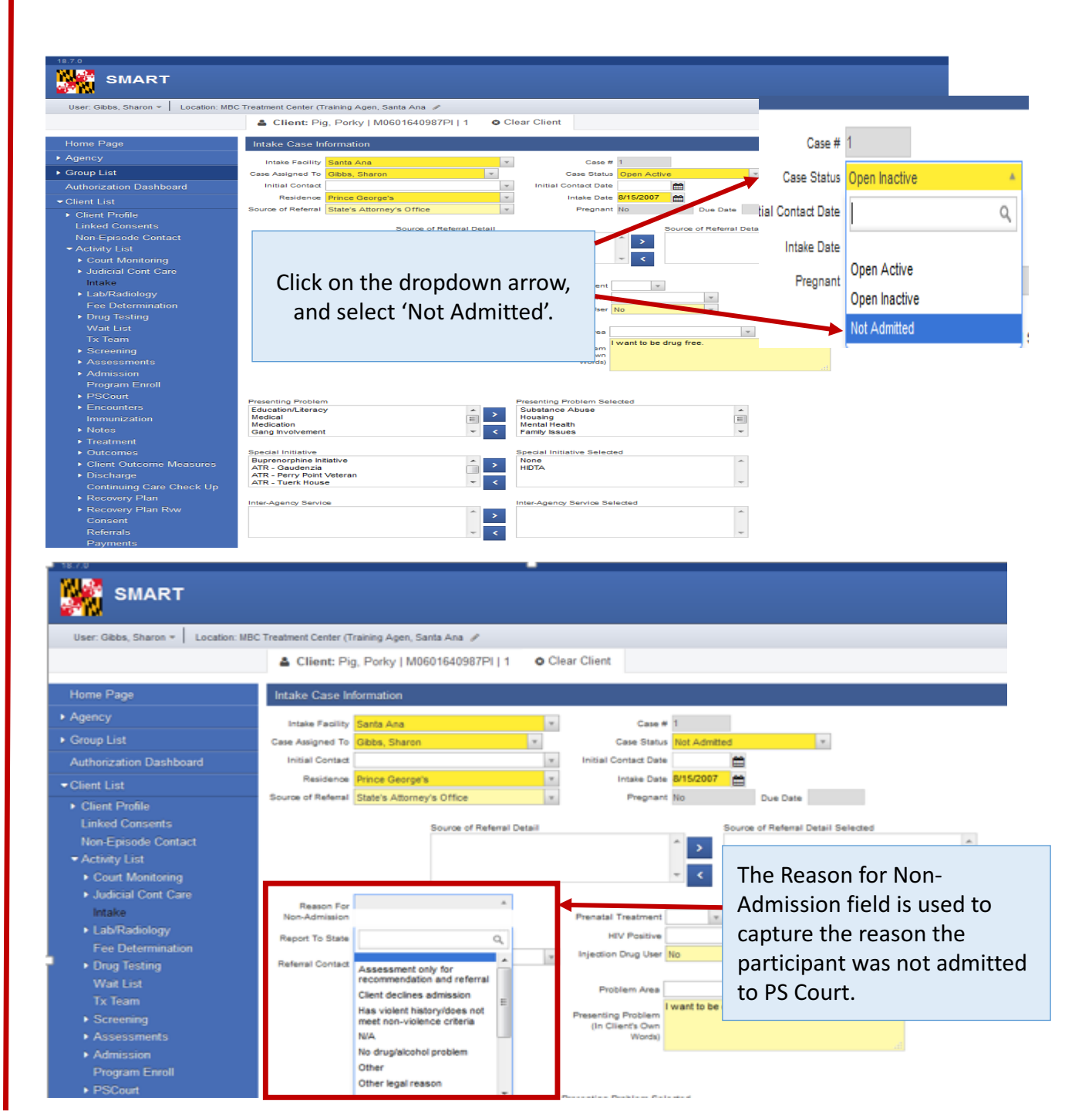

Closing the Client Record (After the client has been discharged in SMART)

Discharging a case in SMART does not automatically close the record. After the client discharge record has been completed, go to the Intake Transaction screen. This can be accessed via the Client Activity List.

- 1. Go to the Date Closed field located at the bottom of the screen.
- 2. Click on the calendar icon, and select the appropriate date. (format *mm/dd/yyyy*)
- 3. Click Save & Close the Case.
- 4. Click Save.
- 5. Click Finish.

Note: The Episode List will indicate that the Case Status as 'Closed'. The record will be available to review with a 'Read only' status. A case must be closed prior to starting a new episode.

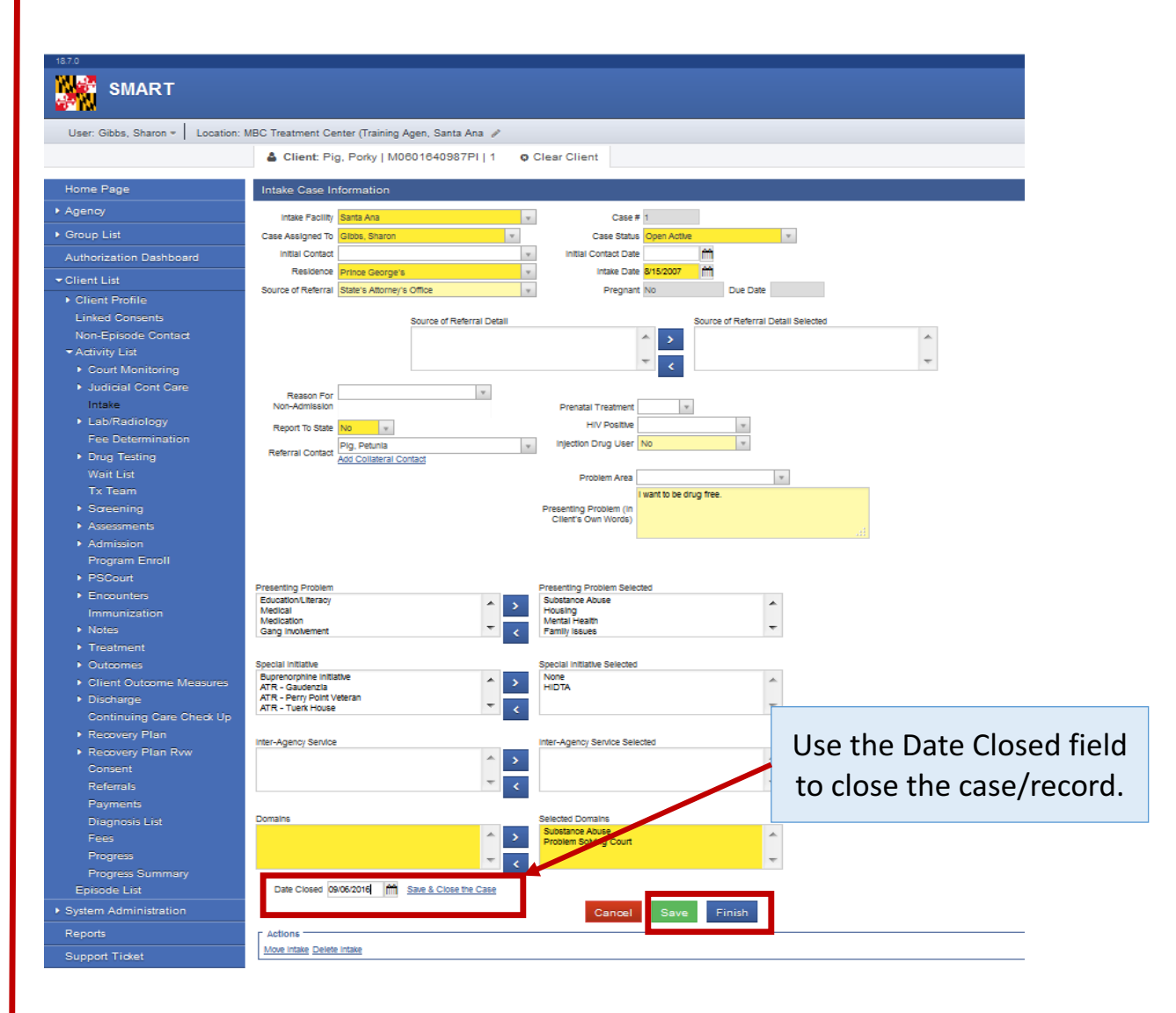

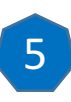